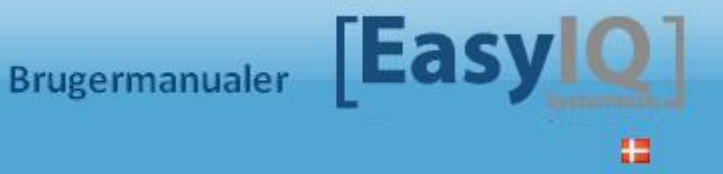

# Indhold

| Indledning                        | 2  |
|-----------------------------------|----|
| Forsiden                          | 2  |
| Dine genveje                      | 3  |
| Nyheder                           | 3  |
| EasyIQ og EasyIQ Quick Funktioner | 3  |
| Administration                    | 6  |
| Licens                            | 7  |
| Nyheder                           | 8  |
| Log                               | 9  |
| Password                          | 9  |
| System 1                          | .0 |
| Service Log1                      | .0 |
| Service Log Oversigt              | .1 |
| Vedligeholdelse                   | 2  |
| Ret Brugernavn1                   | 2  |
| Slet bruger 1                     | .3 |
| Se Brugerinformation1             | .3 |
| Spøgelsesbrugere1                 | .4 |
| Statistik 1                       | .5 |
| Opsætning1                        | .6 |
| Skoleopsætning1                   | .6 |
| Systemopsætning1                  | .7 |
| Modulopsætning1                   | .8 |
| Kørsler1                          | 8  |
| Masseopret1                       | 9  |
| Udskifter 2                       | 22 |
| Password 2                        | 23 |
| Masseopret 2                      | 25 |
| Opret nye brugere 2               | 25 |
| Vedligehold brugere               | 26 |
| Live feed 2                       | 26 |
| Book gæstebruger 2                | 27 |

# Indledning

Dette er en brugervejledning til EasyIQ IDM 5.3.

Første gang du browser ind på EasylQ IDM siden, vil du opleve nedenstående dialogboks. Dette sker, hvis du logger på med en bruger, som EasylQ ikke vedligeholder, da du ellers automatisk vil blive tilknyttet den skole, du er oprettet på. Du vælger skolen fra drop-down menuen og trykker ok, hvorefter du har tilknyttet dit login til den skole, du har valgt, og derfor ikke får denne dialogboks igen.

| Vælg skole | Nordvest 🔹 |  |
|------------|------------|--|
|            | Standard   |  |
|            | Nordvest   |  |
|            |            |  |

# Forsiden

Sådan ser forsiden på EasylQ IDM ud.

| Forside Funk                                                                                                    | tioner Eksterne lini                                                                                                    | ks                                                                                                    | Vælg skole Nordvest                                                                                                    | <b>-</b>      | <b># 12</b>                   | 🚨 EasyIQSA                   | [Log ud] |
|----------------------------------------------------------------------------------------------------|----------------------------------------------------------------------------------------------------|----------------------------------------------------------------------------------------------------|----------------------------------------------------------------------------------------------------|---------------|-------------------------------|------------------------------|----------|
|                                                                                                    |                                                                                                    |                                                                                                    |                                                                                                    |               |                               |                              |          |
| EasyIQ. Dine genveje                                                                                                    |                                                                                                    |                                                                                                    |                                                                                                    | Ea            | syIQ. Nyhed                   | er                           |          |
| Kørsler                                                                                                    | Se . brugerinfor                                                                                                    | mation ServiceLog<br>• oversigt                                                                                                    |                                                                                                    |               | Der er in                     | igen aktive nyhe             | der.     |
| EasyIQ.                                                                                                    |                                                                                                    |                                                                                                    |                                                                                                    | E             | asyIQ. Quick                  | Funktioner                   |          |
|                                                                                                    | Søg efter navn (<br>()                                                                                                    | ⊙ Søg efter login  ☉ Søg efter ho<br>⊛ Elev  ☉ Ansat                                                                                                    | Ø                                                                                                    |               | Skift pa<br>Send s<br>Udskriv | assword<br>ms<br>/ bruger(e) |          |
| Hold                                                                                                    |                                                                                                    |                                                                                                    | Antal resultater der skal v                                                                                                    | rises 50 🔻    |                               |                              |          |
|                                                                                                    |                                                                                                    |                                                                                                    | Farvekode                                                                                                    | er for hold 🥝 |                               |                              |          |
| Elever                                                                                                    |                                                                                                    | Vælg alle   Fravælg alle                                                                                                    | Antal resultater der skal v                                                                                                    | vises 50 🔻    |                               |                              |          |
| Aage Hvelplund     Aage Kærsgaard     Aase Rønde     Aase Stengaard     Aase Stengaard     Aase Irene Overgård     Aase Marie Kaas     Aksel Ekström     Aksel Ekström     Aksel Joensen     Alexander Bukh     Alexander Normand     Alexander Ryborg | <ul> <li>Alfred Kirkegaard</li> <li>Alfred Nilsson</li> <li>Alfred Schmidt</li> <li>Ali Havbo</li> <li>Alice Bjørndal</li> <li>Alian Bager</li> <li>Allan Bager</li> <li>Allan Boesen</li> <li>Allan Flak</li> <li>Allan Krogsgaard</li> <li>Allan Ringgaard</li> <li>Alma Al-Kerdi</li> <li>Alma Heide</li> </ul> | <ul> <li>Amalie Weber</li> <li>Amra Birch</li> <li>Amra Pallisgaard</li> <li>Anders Skjærbæk</li> <li>Anders Vester</li> <li>Anders Christian</li> <li>Anders Christian Ulnits</li> <li>Anders Kristian Hasager</li> <li>Anders Kristian Høj</li> <li>Anders Peter Hølledig</li> <li>Anders Peter Hølledig</li> <li>Anders Peter Hølledig</li> <li>Anders Peter Weiskvist</li> </ul> | Andreas Rosenkilde Ane Marie Foldager Ane Marie Koldsgaard Ane Marie Stigaard Ane Marie Stigaard Anette Pallisgaard Anette Kjær Guld Anita Nørgaard Anita Tarp Anja Boesen Anja Heimann Anja Jakobsgaard | d             |                               |                              |          |

I toppen af siden ser du "Forside", "Funktioner" og "Eksterne Links". Under "Funktioner" er menuen over de moduler, som du har fået adgang til. De vil blive gennemgået senere i denne manual.

## Dine genveje

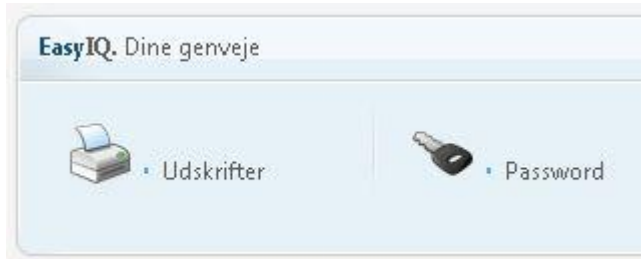

Denne boks vil vise de 4 moduler, som du benytter mest. Dvs. første gang du kommer ind på siden, vil boksen være tom, og efterhånden som du benytter modulerne, vil der komme et ikon og en tekst på modulerne.

## Nyheder

| EasyIQ. Nyheder                  |  |
|----------------------------------|--|
| 21-10-2011 - EasyIQ 5.3 released |  |
|                                  |  |

Her bliver der vist de nyheder, som du kan oprette under Administrationsmodulet (Se mere under punktet

#### Administration)

## EasyIQ og EasyIQ Quick Funktioner

| EasyIQ.               |                                               |                                                   |                                      | EasyIQ. Quick Funktioner                                                        |
|-----------------------|-----------------------------------------------|---------------------------------------------------|--------------------------------------|---------------------------------------------------------------------------------|
|                       | <ul> <li>Søg efter navn</li> <li>Ø</li> </ul> | ) Søg efter login           Søg efter h<br>Ø Elev | <b>2</b><br>Jold                     | <ul> <li>Skift password</li> <li>Send sms</li> <li>Udskriv bruger(e)</li> </ul> |
| Hold                  |                                               |                                                   | Antal resultater der skal vises 50 💌 |                                                                                 |
|                       |                                               |                                                   | Farvekoder for hold 🥥                |                                                                                 |
| Elever                |                                               | Vælg alle   Fravælg alle   /                      | Antal resultater der skal vises 50 💌 |                                                                                 |
| Aage Hvelplund        | Alfred Kirkegaard                             | Amalie Weber                                      | Andreas Rosenkilde                   |                                                                                 |
| 🔲 Aage Kærsgaard      | Alfred Nilsson                                | Amra Birch                                        | Ane Marie Foldager                   |                                                                                 |
| Aase Rønde            | Alfred Schmidt                                | Amra Pallisgaard                                  | Ane Marie Koldsgaard                 |                                                                                 |
| Aase Stengaard        | Ali Havbo                                     | Anders Skjærbæk                                   | Ane Marie Kyndi                      |                                                                                 |
| 🔲 Aase Irene Overgård | Alice Bjørndal                                | Anders Vester                                     | Ane Marie Stigaard                   |                                                                                 |
| Aase Marie Kaas       | Allan Bager                                   | Anders Christian                                  | Anette Pallisgaard                   |                                                                                 |
| Aksel Ekström         | Allan Boesen                                  | Anders Christian Ulnits                           | Anette Kjær Guld                     |                                                                                 |
| Aksel Foged           | Allan Flak                                    | Anders Kristian Hasager                           | Anita Nørgaard                       |                                                                                 |

Søgningsfunktionen på forsiden kan bruges aktivt sammen med Quick Funktioner. Via Søgningen kan der søges efter elev, ansat eller hold. Når den ønskede elev(er) findes – klikkes denne af og aktivitet vælges funktion i Quick Funktioner. Skift password for, send sms til eller udskriv den valgte elev kan vælges via Quick Funktioner. Det er muligt at vælge flere elever, ansatte eller hold på samme tid.

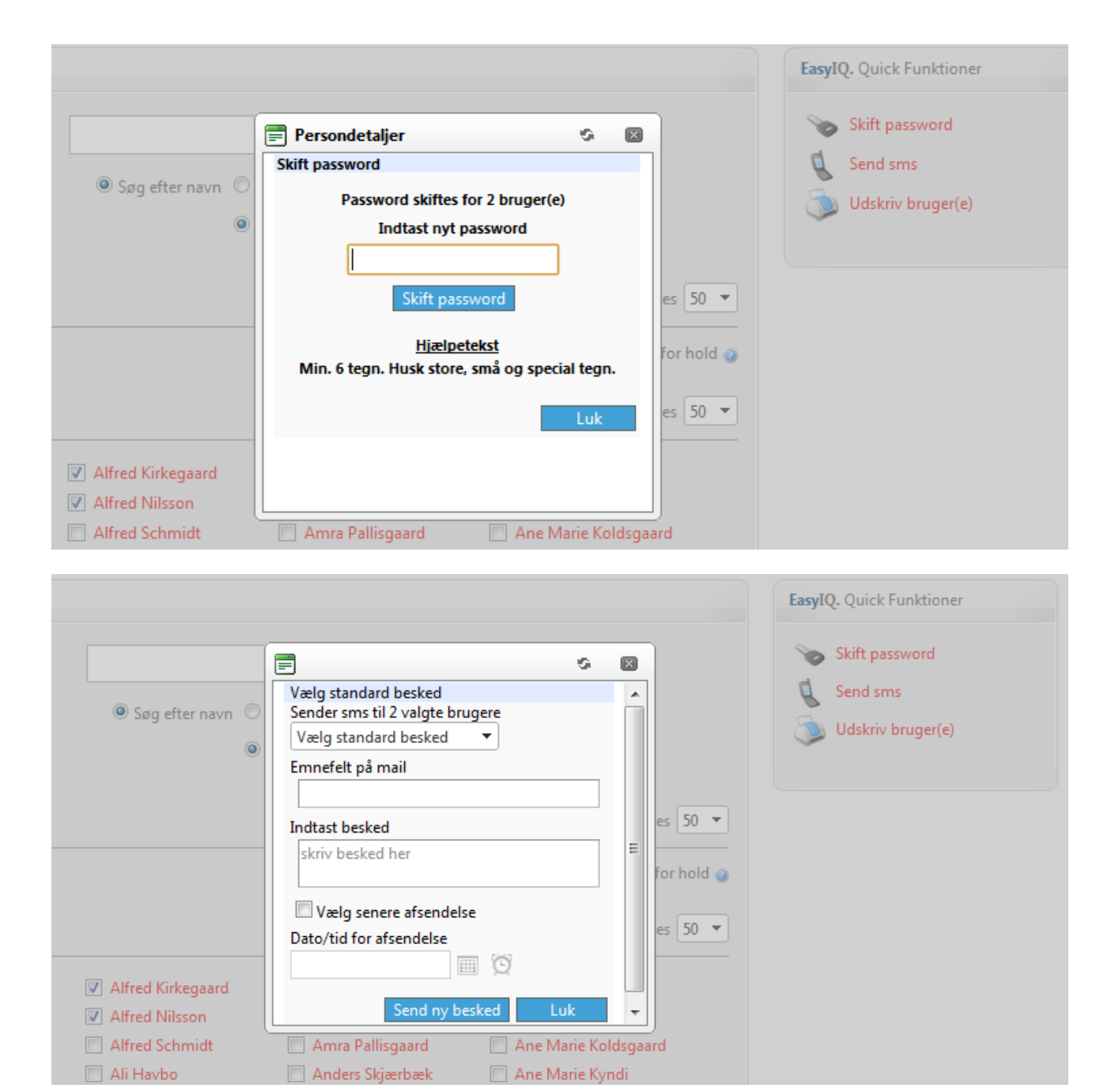

|                                                            |                                                              |                                         | EasyIQ. Quick Funktioner                                                        |
|------------------------------------------------------------|--------------------------------------------------------------|-----------------------------------------|---------------------------------------------------------------------------------|
| <ul> <li>Søg efter navn</li> <li>O</li> </ul>              | Udskriv<br>Vælg den skabelon du ønst<br>med.<br>Brev2 Flette | ker at udskrive brugeren<br>Klasseliste | <ul> <li>Skift password</li> <li>Send sms</li> <li>Udskriv bruger(e)</li> </ul> |
|                                                            |                                                              | for hold @<br>es 50 -                   |                                                                                 |
| <ul><li>Alfred Kirkegaard</li><li>Alfred Nilsson</li></ul> |                                                              |                                         |                                                                                 |
| Alfred Schmidt                                             | Amra Pallisgaard                                             | Ane Marie Koldsgaard                    |                                                                                 |
| Ali Havbo                                                  | 📃 Anders Skjærbæk                                            | Ane Marie Kyndi                         |                                                                                 |
| 📃 Alice Bjørndal                                           | Anders Vester                                                | Ane Marie Stigaard                      |                                                                                 |
| 🔲 Allan Bager                                              | Anders Christian                                             | Anette Pallisgaard                      |                                                                                 |

Det er også muligt at gå ind under den valgte elev. Her er det muligt at se elevens stamdata, hvilke hold eleven er tilknyttet samt kontooplysninger.

| Amalie Weber            |                   |                    |                  | \$                  | × |
|-------------------------|-------------------|--------------------|------------------|---------------------|---|
| Stamdata                |                   |                    |                  | Quick Funktioner    |   |
| Fornavn(e               | e):               | Mobilnummer:       |                  | Skift password      |   |
| Amalie                  | 21                | (Rediger)          |                  |                     |   |
| Weber                   | h.                |                    |                  | Send sms            |   |
| Adresse:                |                   |                    |                  | 🔊 Udskriv bruger(e) |   |
| Bådsgårds<br>7730 Hans  | svej 27<br>stholm |                    |                  | *                   |   |
| Brugeren er tilknyttet  | følgende hold     |                    |                  |                     |   |
| Hold                    | Beskrivelse       | Startdato          | Slutdato         |                     |   |
| hg2t811                 | hg2t811           | 15-08-2011         | 29-06-2012       |                     |   |
| hg2t811sf               |                   | 22-08-2011         | 29-06-2012       |                     |   |
| hgAitv11t               | hgAitv11t         | 15-08-2011         | 31-12-2011       |                     |   |
| hgCktk11t               | hgCktk11t         | 15-08-2011         | 31-12-2011       |                     |   |
|                         | Konto oply        | sninger: phhaa     |                  |                     | : |
| Kontoe                  | en er ikke låst   | Opre               | ttet             |                     |   |
| (                       | <b>B</b>          | onsdag 05. oktobe  | er 2011 11:16:21 |                     |   |
| S                       | pærring           | OU-Pla             | cering           |                     |   |
| Vælg slutdato for spærr | ing               | 🖃 🖳 🛃 EasyIQ.Local |                  |                     |   |
|                         | <b>=</b>          | 🗏 🧔 BRUGERE        |                  |                     |   |
| Årsag                   |                   | - 📢 NVS            |                  |                     |   |
|                         |                   |                    |                  |                     |   |
|                         |                   | internet internet  | T\/11T           |                     |   |
|                         |                   |                    |                  |                     |   |
|                         |                   | ····· 📥 PI         | HAA              |                     |   |
|                         |                   |                    |                  |                     |   |
| Spær bi                 | ruger Annuller    |                    |                  |                     |   |
|                         |                   |                    |                  |                     |   |

Det er også her muligt at bruge Quick Funktioner og skifte password, sende sms eller udskrive den valgte bruger.

Under kontooplysninger, som kun vises, hvis du er medlem af administrationsmodulet, oplyses hvis brugerens konto er blevet låst (forkert password 3 gange i træk) og kan også låses op herfra. Hvornår brugeren er oprettet samt hvilken OU-placering brugeren har. Det er også muligt at spærre brugeren, hvis der skulle være sket brud på regelsættet eller lignende.

Det er også muligt at gå ind under et hold under søgefunktionen – og her er det igen muligt at benytte Quick Funktioner og skifte password for, sende sms til eller udskrive brugerne på holdet.

| =                                                                                         |                          |                                                                                             |            | 9                                                                                  |
|-------------------------------------------------------------------------------------------|--------------------------|---------------------------------------------------------------------------------------------|------------|------------------------------------------------------------------------------------|
| Stamdata<br>Hold:<br>hgAitv11t<br>Beskrivelse:<br>hgAitv11t<br>Kort beskrive<br>hgAitv11t | else:                    | <b>Startdato:</b><br>mandag 15. august 2011<br><b>Slutdato:</b><br>lørdag 31. december 2011 |            | Quick Funktioner         Skift password         Send sms         Vdskriv bruger(e) |
|                                                                                           |                          | Medlemmer                                                                                   |            |                                                                                    |
| $\checkmark$                                                                              | Navn                     |                                                                                             | Brugernavn |                                                                                    |
| <b>V</b>                                                                                  | Amalie Weber             |                                                                                             | phhaa      |                                                                                    |
| $\checkmark$                                                                              | Anita Tarp               |                                                                                             | lobas      |                                                                                    |
| <b>V</b>                                                                                  | Anja Boesen              |                                                                                             | manie11    |                                                                                    |
| <b>V</b>                                                                                  | Anna Pilgaard            |                                                                                             | kakon      |                                                                                    |
| $\checkmark$                                                                              | Annie Bovbjerg           |                                                                                             | mogot      |                                                                                    |
| $\checkmark$                                                                              | Annika Sigh              |                                                                                             | elgis      |                                                                                    |
| $\checkmark$                                                                              | Danny Hjelmager          |                                                                                             | joekm      |                                                                                    |
| $\checkmark$                                                                              | Ebba Bjørndal            |                                                                                             | kakar      |                                                                                    |
| <b>V</b>                                                                                  | Filip Handest            |                                                                                             | chhen      |                                                                                    |
| $\checkmark$                                                                              | Herdis Jonassen          |                                                                                             | ankli      |                                                                                    |
| <b>V</b>                                                                                  | Herman Pallisgaard       |                                                                                             | dobis      |                                                                                    |
|                                                                                           | Jens Aage Stephansen     |                                                                                             | leped      |                                                                                    |
| <b>V</b>                                                                                  | Jess Ravn                |                                                                                             | cablo      |                                                                                    |
| <b>V</b>                                                                                  | Lars Peter Hjorth        |                                                                                             | anhou      |                                                                                    |
| <b>V</b>                                                                                  | Lena Søndermølle         |                                                                                             | chchr      |                                                                                    |
| <b>V</b>                                                                                  | Lillian Ekström          |                                                                                             | ririi      |                                                                                    |
| <b>V</b>                                                                                  | Martin Østergaard Skovbo |                                                                                             | malar1     |                                                                                    |
| V                                                                                         | Tim Rønn                 |                                                                                             | sihan      |                                                                                    |

### Administration

EasyIQ Administration er modulet, hvorfra du kan indstille EasyIQ, EasyIQ moduler og foretage mere administrative opgaver i forhold til brugerne.

#### Licens

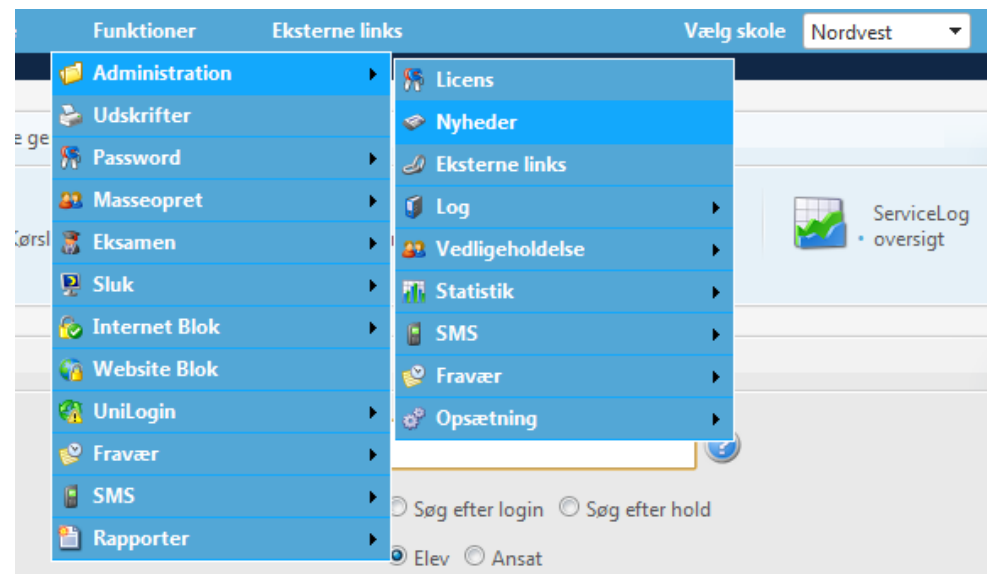

Her kan du se oversigten over hvilke moduler I har licens til.

| Easy | IQ. Dine genveje |                           |   |
|------|------------------|---------------------------|---|
| ł    | 🔎 - Kørsler      | Se<br>• brugerinformation | Ű |
|      | Modul            | Udløber                   |   |
| 1    | Basic Import     | 31-12-2012                | 0 |
| 2    | Administration   | 31-12-2012                | 0 |
| 3    | Password         | 31-12-2012                | 0 |
| 4    | Manual Creation  | 31-12-2012                | 0 |
| 5    | Print            | 31-12-2012                | 0 |
| 6    | Exam             | 31-12-2012                | 0 |
| 7    | UniLogin Import  | 31-12-2012                | 0 |
| 8    | EASYA Import     | 31-12-2012                | 0 |
| 9    | SIS Import       | 31-12-2012                | 0 |
| 10   | Website Block    | 31-12-2012                | 0 |
| 11   | Guest User       | 31-12-2012                | 0 |
| 13   | Internet Block   | 31-12-2012                | 0 |
| 14   | DigiIQ           | 31-12-2012                | 0 |
| 16   | Power Save       | 31-12-2012                | 0 |
| 17   | DigiIQ           | 31-12-2012                | 0 |
| 18   | Staff            | 31-12-2012                | 0 |
| 19   | UniLogin         | 31-12-2012                | 0 |
| 20   | SMS              | 31-12-2012                | 0 |

## Nyheder

|      |            | Funktioner     | Eksterne links         | Vælg skole 🛛 Nordvest 🛛 🔻 |
|------|------------|----------------|------------------------|---------------------------|
|      | ø          | Administration | 🕨 🐕 Licens             |                           |
|      | 5          | Udskrifter     | 🧇 Nyheder              |                           |
| ge   | 59         | Password       | 🤌 Eksterne links       |                           |
|      | <b>2</b> 2 | Masseopret     | 🕨 🧃 Log                | ServiceLoo                |
| ørsl | 3          | Eksamen        | Vedligeholdelse        | • oversigt                |
|      | P          | Sluk           | Statistik              | •                         |
|      | 6          | Internet Blok  | SMS                    | •                         |
|      | <b>6</b>   | Website Blok   | 🥩 Fravær               | •                         |
|      | <b>C</b>   | UniLogin       | 🔸 💣 Opsætning          | •                         |
|      | ٢          | Fravær         | •                      |                           |
|      |            | SMS            | D Søg efter login 🔘 Sø | øg efter hold             |
|      | 2          | Rapporter      | Elev      Ansat        |                           |

Vælger du punktet "Nyheder" fra menuen Administration kommer nedenstående boks frem.

| pret nyhed       |            |            |         |                   |     |
|------------------|------------|------------|---------|-------------------|-----|
| Oprettelsesdato: | Startdato: | Slutdato:  | Bruger: | Nyhed:            |     |
| 08-03-2011       | 08-03-2011 | 11-03-2011 |         | EasyIO Opgraderet | Z 🗶 |

Her er det muligt at oprette/redigere en nyhed, som kommer på forsiden af EasyIQ (Se punkt **Forsiden**) Trykker du "Opret nyhed" kommer nedestående billede frem.

| Startdato:  | 10-03-2011               |
|-------------|--------------------------|
| Slutdato:   | 24-03-2011               |
| Overskrift: | EasyIQ er opgraderet     |
| Vælg sprog: | Dansk                    |
| B Z U       | abe 唐春清 <b>唐</b> 律 律 招 汪 |
|             |                          |
|             |                          |

Her er det muligt at schedulere en nyhed samt sætte en slutdato på en nyhed. Du vælger en overskrift på nyheden, som er den, der vil fremgå af **Forsiden**. Derefter vælger du det sprog (Dansk/Engelsk), som nyheden er skrevet på. Neden under dette punkt skriver du selve nyheden ind i en WYSIWYG (What you see is what you get) editor.

Efter du har trykket OK, vil nyheden (såfremt den ikke er schedulered) fremgå af forsiden.

| EasyIQ. Nyhedo | r                 |  |
|----------------|-------------------|--|
| 08-03-2011     | EasyIQ Opgraderet |  |
|                |                   |  |

Trykker du på teksten "EasylQ Opgraderet", vil nedenstående komme frem.

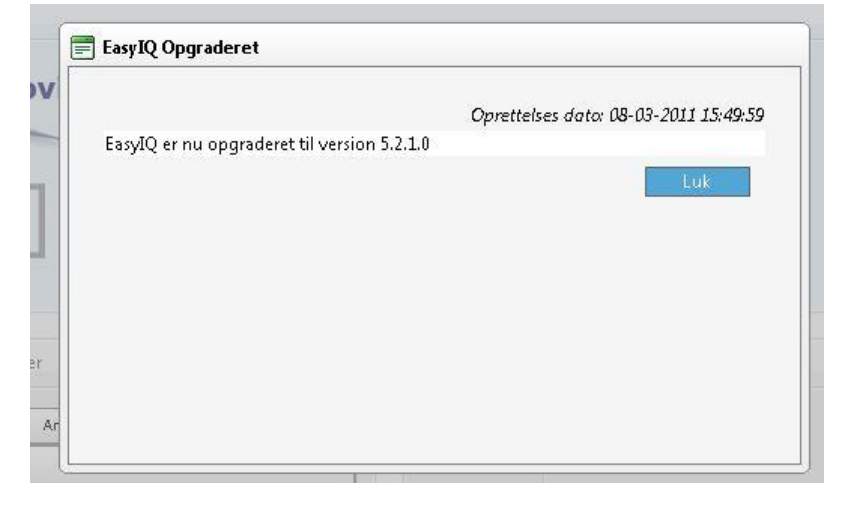

# Log

Her kan du se log fra de forskellige EasyIQ moduler.

|     |            | Funktioner     | Eksterne link |                           | Vælg      | g skole Nordvest 🔻  |   |
|-----|------------|----------------|---------------|---------------------------|-----------|---------------------|---|
|     | ø          | Administration | •             | 👫 Licens                  |           |                     |   |
|     | è          | Udskrifter     |               | 🧇 Nyheder                 |           |                     |   |
| 9   | 5          | Password       | •             | 🥔 Eksterne links          |           |                     |   |
|     | <b>2</b> 2 | Masseopret     | •             | 🦸 Log                     | •         | Password            | 2 |
| ør: | sl 🤶       | Eksamen        | •             | 🔐 Vedligeholdelse         | •         | Internet Blok       | - |
|     | <b>P</b>   | Sluk           | •             | 🚹 Statistik               | •         | Sluk                |   |
|     | 6          | Internet Blok  | •             | 📓 SMS                     | •         | System              |   |
|     | 6          | Website Blok   |               | 🧐 Fravær                  | •         | Servicelog          |   |
|     | 6          | UniLogin       | •             | 💣 Opsætning               | •         | ServiceLog oversigt |   |
|     | Ľ          | Fravær         | •             |                           |           | SMS                 |   |
|     | 6          | SMS            | •             | 🖯 Søg efter login 🔘 Søg e | fter hold |                     |   |
|     | 옙          | Rapporter      | •             | Flev © Ansat              |           |                     |   |
|     |            |                |               |                           |           |                     |   |

## Password

Passwordlog viser tidspunkt for ændringen af en brugers password, samt hvem der har skiftet passwordet.

| EasyIQ. Password log |                       |          |                           |  |  |
|----------------------|-----------------------|----------|---------------------------|--|--|
| Tidspunkt            | Ændring foretaget af: | Bruger:  | Status:                   |  |  |
| 10-03-2011 09:03:04  | SKIVEHS\simona        | rasm406s | Password skiftet i EasyIQ |  |  |
| 10-03-2011 08:40:25  | SKIVEHS\simona        | jesp138c | Password skiftet i EasyIQ |  |  |
| 09-03-2011 08:58:11  | SKIVEHS\simona        | kris5329 | Password skiftet i EasyIQ |  |  |
| 09-03-2011 08:56:14  | SKIVEHS\simona        | aman1444 | Password skiftet i EasyIQ |  |  |
| AA AB BAAA AA EE BA  |                       |          | n i na cre tra            |  |  |

## **System**

System log viser log fra de forskellige kørsler. Dvs. du vil her kunne se log fra import af data fra det administrative system.

| EasyIQ. System log  |                                   |                                      |           |
|---------------------|-----------------------------------|--------------------------------------|-----------|
| Tidspunkt           | Beskrivelse                       | Log type                             | Kørselsid |
| 10-03-2011 09:53:36 | SQL - Gæstebruger - Motor færdig  | Guest user: Engine done              | 301       |
| 10-03-2011 09:53:35 | SQL - Motor startet step          | Guest user: Activating guest users   | 301       |
| 10-03-2011 09:53:34 | SQL - Motor startet step          | Guest user: Deactivating guest users | 301       |
| 10-03-2011 09:53:34 | SQL - Gæstebruger - Motor startet | Guest user: Engine started           | 301       |

## **Service Log**

Her søger du en bruger frem, og du kan se alt log på denne bruger.

|                       |                                 | 🔘 Søg efter navn 🔘 🤅           | Søg efter login 💿 Søg efter h | old          |                           |
|-----------------------|---------------------------------|--------------------------------|-------------------------------|--------------|---------------------------|
| Hold                  |                                 |                                |                               | Antal resul  | tater der skal vises 50 🗨 |
|                       |                                 |                                |                               |              | Farvekoder for hold       |
| .Oskpske              | 1es11kssf1                      | 1gin1192sf                     | 1he11web1                     | 1hg10flex13s |                           |
| asb10                 | 1gin11101                       | 1he11av1kvt                    | 1he11web2                     | 1hg10flex14s | Skoleforla                |
| asf11afkl             | 1gin11101sf                     | 1he11avdan                     | 1hg10dac                      | 1hg10flex15s | Skoleronja                |
| es11a3                | 1gin11102                       | 1he11graf2                     | 1hg10enc                      | 1hg10flex1sf |                           |
| es11a3sf              | 1gin11102sf                     | 1he11graf3                     | 1hg10end                      | 1hg10flex2sf |                           |
| es11a3sf1             | 1gin1111                        | 1hellokol                      | 1hg10ene                      | 1hg10flex3sf |                           |
| es11fp1               | 1gin11111sf                     | 1he11oko2                      | 1hg10flex                     | 1hg10flex4sf |                           |
| es11fp1sf             | 1gin11112                       | 1he11putau3                    | 1hg10flex10s                  | 1hg10flex5sf |                           |
| es11ks                | 1gin11112sf                     | 1he11salg                      | 1hg10flex11s                  | 1hg10m       |                           |
| es11kssf              | 1gin1191sf                      | 1he11viral                     | 1hg10flex12s                  | 1hg10m3sf    |                           |
| er bliver vist 50 søg | eresultater ud af 148 fundne. I | indtast mere for at afgrænse d | in søgning.                   |              |                           |
| lever                 |                                 |                                |                               | Antal resul  | tater der skal vises 50 🤜 |

### Oversigt over log på en bruger

| r Io | g for Analiza Perez Nielsen (anaUbUbbb) |           | Søg ef              |
|------|-----------------------------------------|-----------|---------------------|
|      | Kørsel                                  | Kørselsid | Tidspunkt           |
|      | Basis -<br>Brugervedligeholdelse        | 331       | 10-03-2011 04:37:16 |
|      | Basis - Folderoprettelse                | 41211     | 10-03-2011 03:33:59 |
|      | Basis -<br>Brugervedligeholdelse        | 330       | 09-03-2011 04:38:54 |
|      | Basis - Virtuel folder<br>oprettelse    | 23974     | 09-03-2011 04:03:56 |
|      | Basis - Folderoprettelse                | 41163     | 09-03-2011 03:34:02 |
|      | Basis - Postkasseoprettelse             | 31481     | 09-03-2011 03:33:56 |
|      | Basis - Brugeroprettelse                | 43768     | 09-03-2011 03:19:04 |

Ved at trykke på pilen i venstre side, kan du folde loggen ud.

|   | Basis -<br>Brugervedl                                                                                                    | igeholdelse                                | 330                                                | 09-03-2011 04:38:54                         |                     |
|---|----------------------------------------------------------------------------------------------------|--------------------------------------------|----------------------------------------------------|---------------------------------------------|---------------------|
|   | Log type                                                                                                    | Beskrivelse                                | Tekst                                              |                                             | Tidspunkt           |
|   | 208                                                                                                    | Brugeren er vedligeholdt                   | ana060666                                          |                                             | 09-03-2011 04:38:54 |
|   | 259                                                                                                    | Vedligeholdelse bruger index               | Maintain slut for bruger                           | 870 / 1224                                  | 09-03-2011 04:38:54 |
| , | Basis - Virtu<br>oprettelse                                                                                                    | uel folder                                 | 23974                                              | 09-03-2011 04:03:56                         |                     |
|   | Log type                                                                                                    | Beskrivelse                                | Tekst                                              |                                             | Tidspunkt           |
|   | 264                                                                                                    | IIS folder - succes                        | Method: Create, LoginId                            | 6826, VirtualFolder: /ana060666             | 09-03-2011 04:03:56 |
|   | Basis - Fold                                                                                                    | leroprettelse                              | 41163                                              | 09-03-2011 03:34:02                         |                     |
|   | Log type                                                                                                    | Beskrivelse                                | Tekst                                              |                                             | Tidspunkt           |
|   | 129                                                                                                    | IIS web sat i kø til oprettelse            |                                                    |                                             | 09-03-2011 03:34:03 |
|   | 233     Create folder - Rettigheder sat       233     Create folder - Rettigheder sat       229     Create folder - Home folder oprettet |                                            | \\seduweb9901.shared.e<br>skivehs\ana060666, C     | du.local\E\$\EDU\ana060666,                 | 09-03-2011 03:34:02 |
|   |                                                                                                    |                                            | \\seduweb9901.shared.e<br>skivehs\Administrator, F | du.local\E\$\EDU\ana060666,                 | 09-03-2011 03:34:0. |
|   |                                                                                                    |                                            | Folder: E:\EDU\ana06066                            | 6                                           | 09-03-2011 03:34:02 |
|   | 228                                                                                                    | Create folder - Profile Properties sat     |                                                    |                                             | 09-03-2011 03:34:02 |
|   | 233                                                                                                    | Create folder - Rettigheder sat            | \\Ufile9901.sh.edu.local\                          | H\$\UNV\ana060666, skivehs\ana060666, C     | 09-03-2011 03:34:0  |
|   | 233                                                                                                    | Create folder - Rettigheder sat            | \\Ufile9901.sh.edu.local\                          | H\$\UNV\ana060666, skivehs\Administrator, F | 09-03-2011 03:34:0  |
|   | 229                                                                                                    | Create folder - Home folder oprettet       | Folder: H:\UNV\ana0606                             | 66                                          | 09-03-2011 03:34:0  |
| • | Basis - Post                                                                                                    | tkasse oprettelse                          | 31481                                              | 09-03-2011 03:33:56                         |                     |
|   | Log type                                                                                                    | Beskrivelse                                | Tekst                                              |                                             | Tidspunkt           |
|   | 284                                                                                                    | Exchange service - Mailboks oprettet       | ana060666                                          |                                             | 09-03-2011 03:33:56 |
| , | Basis - Brug                                                                                                    | geroprettelse                              | 43768                                              | 09-03-2011 03:19:04                         |                     |
|   | Log type                                                                                                    | Beskrivelse                                | Tekst                                              |                                             | Tidspunkt           |
|   | 131                                                                                                    | Bruger oprettet                            | ana060666                                          |                                             | 09-03-2011 03:19:08 |
|   | 198                                                                                                    | Exchange postkasse sat i kø til oprettelse | Exchange 2010                                      |                                             | 09-03-2011 03:19:04 |
|   | 200                                                                                                    | Katalog sat i kø til oprettelse            |                                                    |                                             | 09-03-2011 03:19:04 |
|   | 200                                                                                                    | Katalog sat i kø til oprettelse            |                                                    |                                             | 09-03-2011 03:19:04 |

# Service Log Oversigt

| tartdato 09-03-2011  <br>lutdato 10-03-2011 | )8:46    | 10                 |                                                                                                    |                                        |
|---------------------------------------------|----------|--------------------|----------------------------------------------------------------------------------------------------|----------------------------------------|
| Alle persontyper                            | Elever   | Ansatte Masseopret |                                                                                                    |                                        |
| Beskrivelse                                 |          |                    | Antal                                                                                                    |                                        |
| 3ruger oprettet                             |          |                    | 5                                                                                                    | Vis                                    |
| Brugeren er blevet afi                      | meldt    |                    | 1                                                                                                    |                                        |
| Exchange postkasse sat i kø til oprettelse  |          | 5                  |                                                                                                    |                                        |
| Katalog sat i kø til op                     | rettelse |                    | 10                                                                                                    |                                        |
|                                             |          |                    |                                                                                                    |                                        |
|                                             |          | 5 5                | <ul> <li>Bruger oprettet</li> <li>Brugeren er blevet afmi</li> <li>Exchange postkasse sat</li> <li>Katalog sat i kø til opret</li> </ul> | eldt<br>: i kø til oprettelse<br>telse |

Her er det muligt at se en oversigt og et diagram om brugeroprettelse mellem to datoer. Endvidere kan du udspecificere det under Elever, Ansatte og Masseoprettede (Gæstebrugere er inkl. i masseoprettede)

Trykker du på "Vis" ud for "Brugeroprettet" får du en oversigt, og trykker du "Vis" ud for en bruger, kommer du til servicelog for denne bruger

| å til ServiceLog oversigten. |            |     |
|------------------------------|------------|-----|
| Navn                         | Brugernavn |     |
| Analiza Perez Nielsen        | anaO6O666  | Vis |
| Anna Elisabeth Holm          | ann250751  | Vis |
| Gert Kristensen              | ger170560  | Vis |
| Louise Priess Christensen    | lou111280  | Vis |
| Niels Wedege Petersen        | nie020563  | Vis |

# Vedligeholdelse

|    | Funktioner Ek    | sterne links       | Vælg skole Nordvest 🔻 |
|----|------------------|--------------------|-----------------------|
|    | ø Administration | 🕨 🐕 Licens         |                       |
|    | 🔪 Udskrifter     | 🔗 Nyheder          |                       |
| e  | 👫 Password       | 🔸 🥒 Eksterne links |                       |
|    | Masseopret       | 🕨 🧃 Log            | ServiceLog            |
| sl | 🕈 Eksamen        | 🕨 🔐 Vedligeholdel  | se Ret brugernavn     |
|    | 📮 Sluk           | 🕨 👖 Statistik      | Slet bruger           |
|    | 🟀 Internet Blok  | SMS                | Slet login            |
|    | 🐞 Website Blok   | 🧐 Fravær           | Se brugerinformation  |
|    | 🗌 UniLogin       | 🕨 💣 Opsætning      | Spøgelsesbrugere      |
|    | 🧐 Fravær         | •                  |                       |
|    | SMS              | Søg efter login (  | 🗅 Søg efter hold      |
|    | 🖺 Rapporter      | Elev O Ansat       | -                     |

Under "Vedligeholdelse" findes en del punkter til at rette brugernavne, slette brugere, se information omkring brugerne og rette en evt. spøgelsesbruger (En bruger, som allerede findes i AD'et, men som ikke er oprettet af EasyIQ)

#### **Ret Brugernavn**

| ved næste kørse | e brugernavne, disse bliver slettet<br>el. |         |                       |    | EasyIQ. Ko            | onverteringstabel |  |
|-----------------|--------------------------------------------|---------|-----------------------|----|-----------------------|-------------------|--|
| Brugernavn      | Navn                                       |         |                       |    | Indtast ulovlig tegn: |                   |  |
|                 | Jens Peter Thorsen                         | Laursen |                       |    | Indtast ko            | nvertingstegn:    |  |
|                 |                                            |         |                       |    | Tam                   | Indsæ             |  |
| EasyIQ. Dobbelt | te logins                                  |         |                       |    | regn                  | regn              |  |
| Brugernavn      | Navn                                       | Id      |                       |    | -                     | >>                |  |
| anni4225        | Annika Kaastrup Kozma                      | 17446   | Brugeren findes i AD. |    |                       | >>                |  |
| anni4225        | Annika Kaastrup Kozma                      | 17446   |                       |    | •                     | >>                |  |
| box130287       | Bo Vejlby Mikkelsen                        | 24950   | Brugeren findes i AD. |    | ~                     | >>> Z             |  |
| box130287       | Bo Vejlby Mikkelsen                        | 24950   |                       |    | 1                     | >> 1              |  |
| dort7063        | Dorthe Poulsen                             | 941     | Brugeren findes i AD. | P  | á                     | » a               |  |
| dort7063        | Dorthe Routh Poulsen                       | 18189   |                       |    | à                     | »» a              |  |
| heid6453        | Heidi Kirk Christensen                     | 4045    |                       |    | ä                     | <mark>»»</mark> а |  |
| heid6453        | Heidi Kirk Christensen                     | 539     | Brugeren findes i AD. | 72 | Å                     | » a               |  |

Under "Ret Brugernavn" vil du øverst kunne se de logins, som ikke er oprettet pga. ulovlige tegn i loginnavnet. Disse brugernavne bliver automatisk slettet ved næste kørsel af trækket fra det administrative system (f.eks. EASYA, SIS, Tabulex osv.). I højre side er det muligt at indsætte et tegn, som du gerne vil have konverteret til et andet tegn (f.eks. á til a, da á ikke vil være tilladt i et brugernavn)

Under "Dobbelt Logins" vil de brugere, som optræder to gange, blive vist. Det er kun de brugere, som har forskellige Id, der kan rettes (Pers\_ID), da det kan være forskellige personer, og du kan derfor give dem et nyt login ved at trykke på ikonet ud for brugeren. De, som ikke kan vælges, vil være at finde under **Spøgelsesbrugere**.

| dort7063      | Dort   | the Poulsen     |         | 941                      | Brugeren findes i AD.                                           | Z          |
|---------------|--------|-----------------|---------|--------------------------|-----------------------------------------------------------------|------------|
| Dorthe Poulse | en     |                 |         | Bemærk: Opdatering af    | elev logins slår igennem ved r                                  | næste      |
| Brugernavn    |        | dort7063        | 14 (4)  | flytning af data. System | en oprettet i forvejen sørger<br>ntech A/S vil gerne være behja | elplig med |
| Slå brugerna  | avn op | Annuller        | Opdater | herom                    | emadministrator for mere infor                                  | mation     |
|               |        |                 |         |                          |                                                                 |            |
| dort7063      | Dort   | the Routh Pouls | sen     | 18189                    |                                                                 |            |

#### **Slet bruger**

Under "Slet bruger" vil de brugere, som har været deaktiveret i over 14 dage blive vist. Det er muligt at begrænse visningen ved bruge boksen i højre side og indtaste, hvor mange dage en bruger skal have været inaktiv for at blive vist på listen.

Når du har fundet brugeren/brugerne, som skal slettes, trykker du på "Slet valgte" eller krydset ud for brugeren, hvorefter alt brugerens data og profil er sat til sletning. Dvs. næste gang slette-jobbet kører, vil der blive ryddet op efter brugeren.

| EasyIQ. Slet bruger |                    |                            |            |            |               |           | Easyl  | iq. si | et br | uger  |      |    |     |    |
|---------------------|--------------------|----------------------------|------------|------------|---------------|-----------|--------|--------|-------|-------|------|----|-----|----|
| Antal I             | orugere fundet: 71 |                            |            |            |               |           |        | •      | n     | narts | 2011 | 2  | ×   | +  |
| Vælg a              | ille på siden      | Fravælg alle på siden Slet | valgte     |            | Slet alle 7:  | L brugere |        | m      | t     | 0     | t    | f  | Ţ   | s  |
|                     | Bruger             | Navn                       | Deakt.dato | Afg.dato   | Afg.årsag     |           | 9      | 28     | 1     | 2     | 3    | 4  | 5   | 6  |
|                     | 1                  |                            | 7          |            |               |           | 10     | 7      | 8     | 9     | 10   | 11 | 12  | 13 |
|                     |                    |                            | •          |            |               |           | 11     | 14     | 15    | 16    | 17   | 18 | 19  | 20 |
|                     | eri151048          | Erik Storgaard Pedersen    | 20-08-2010 |            |               | ×         | 12     | 21     | 22    | 23    | 24   | 25 | 26  | 27 |
|                     | hell8846           | Helle Lund Skinnerup       | 15-07-2010 | 24-06-2010 | Skiftet skole | ×         | 13     | 28     | 29    | 30    | 31   | 1  | 2   | 3  |
|                     | danx1950           | Dan Christensen            | 20-08-2010 | 18-08-2010 | Ej påbegyndt  | ×         | 14     | 4      | 5     | 6     | 7    | 8  | 9   | 10 |
|                     | mari01k1           | Maria Gamborg              | 12-08-2010 |            |               | ×         | Inakti | veir   | nere  | end   | 200  | da | ige |    |
|                     | test_systemtech1   | Test guest                 | 29-07-2010 |            |               | ×         |        |        |       | Opd   | ater | 1  |     |    |
|                     | test_systemtech2   | Anders And                 | 29-07-2010 |            |               | ×         |        |        |       |       |      |    |     |    |

#### **Se Brugerinformation**

Her er det muligt at søge en bruger frem og se information omkring denne.

| EasyIQ. Søgning       |               |                    |                               |          |                                      |
|-----------------------|---------------|--------------------|-------------------------------|----------|--------------------------------------|
|                       |               | bbe                |                               | 0        |                                      |
|                       |               | 🔘 Søg efter navn 🧯 | ) Søg efter login 🔘 Søg efter | hold     |                                      |
| Hold                  |               |                    |                               |          | Antal resultater der skal vises 50 👻 |
|                       |               |                    |                               |          | Farvekoder for hold 🤤                |
| Guest                 |               |                    |                               |          |                                      |
| Der bliver vist 1 søg | geresultater. |                    |                               |          |                                      |
| Elever                |               |                    |                               |          | Antal resultater der skal vises 50 💌 |
| bbetest1              | bbetest3      | bbetest4           | bbetest5                      | bbetestő |                                      |

| ,Q or agermonitor       |                                   |                               |
|-------------------------|-----------------------------------|-------------------------------|
| Brugernavn:             | bbetestő                          | Oprettet: 08-03-2011 00:00:00 |
| Fulde navn              | Systemtech EasyIQ                 |                               |
| Easy IQ. AD Information | ner                               |                               |
| OU-Placering            | SH, UNV, ANONYME, BBETEST6        |                               |
| Låst?                   | Nej                               |                               |
| Spærret?                | Nej 🔏                             |                               |
| Spærringshistorik:      | Brugeren har aldrig været spærret |                               |
| Brugeren er tilknyttet  | følgende hold                     |                               |
| Hold                    | Startdato                         | Slutdato                      |
| Guest                   | 09-08-2010                        | 31-07-2011                    |
|                         |                                   | Luk                           |
|                         |                                   |                               |
|                         |                                   |                               |
|                         |                                   |                               |
|                         |                                   |                               |
|                         |                                   |                               |

Det er også muligt at spærre en bruger her. Dette gøres ved at trykke på ikonet <sup>2</sup>, og du får derefter mulighed for at skrive en tekst til denne spærring.

#### **Spøgelsesbrugere**

Spøgelsesbrugere er brugere, som EasyIQ forsøger at vedligeholde/oprette, men hvis login allerede ligger i AD'et. Du skal her manuelt tage stilling til, om det er samme bruger i AD'et som i EasyIQ.

| EasyIQ. Spøgelsesbrugere |                               |             |                     |              |   |  |
|--------------------------|-------------------------------|-------------|---------------------|--------------|---|--|
| Login                    | Fornavn                       | Efternavn   | Forsøgt oprettet    | Domæne       |   |  |
| anni4225                 | Annika Kaastrup               | Kozma       | 09-03-2011 00:06:20 | sh.edu.local | P |  |
| box130287                | Bo Vejlby                     | Mikkelsen   | 09-03-2011 00:06:20 | sh.edu.local | 2 |  |
| dort7063                 | Dorthe Routh                  | Poulsen     | 10-03-2011 00:05:53 | sh.edu.local | 2 |  |
| jen260583                | Jens Thing                    | Christensen | 09-03-2011 00:06:22 | sh.edu.local | 2 |  |
| nie020563                | Niels Wedege                  | Petersen    | 10-03-2011 03:19:49 | sh.edu.local | P |  |
| nuk050988                | Nukartaannguaq Gaba<br>Jørgen | Lundblad    | 09-03-2011 00:06:23 | sh.edu.local | R |  |

Når brugeren er valgt fra ovenstående liste, vil nedenstående dialogboks komme. Du skal her tage stilling til, om det er samme brugere, og om EasylQ må "overtage" vedligeholdelse af brugeren.

| EasyIQ                                                                                                    |                                                                                    |                |
|----------------------------------------------------------------------------------------------------|------------------------------------------------------------------------------------|----------------|
| Navn                                                                                                    | CPR                                                                                |                |
| Annika Kaastrup Kozma                                                                                     | 070886                                                                             |                |
| AD                                                                                                    |                                                                                    |                |
| Navn                                                                                                    | Beskrivelse                                                                        |                |
| Annika Kaastrup Kozma                                                                                     | 070886 Annika Kaastrup Kozma                                                       | 1              |
| Hvis der er overensstemmelse me<br>objektet bør du vælge at lade Easy<br>AD-objektet.                     | llem personen i EasyIQ og AD-<br>/IQ overtage vedligeholdelsen af                  | Overtag bruger |
| Hvis der IKKE er overensstemmels<br>objektet bør du vælge at omdøbe<br>blive forsørt onrettet ved næste k | e mellem personen i EasyIQ og AD-<br>personens login i EasyIQ. Det vil så<br>ørsel | Omdøb login    |

## Statistik

|     |              | Funktioner     | Eksterne link | G                         | Vælg       | skole Nordvest 🔻 |
|-----|--------------|----------------|---------------|---------------------------|------------|------------------|
|     | 6            | Administration | •             | 👫 Licens                  |            |                  |
|     | 2            | Udskrifter     |               | 🧇 Nyheder                 |            |                  |
| ge  | <b>\$</b> \$ | Password       | •             | 🥒 Eksterne links          |            |                  |
|     | <u>8</u> 2   | Masseopret     | •             | 🧃 Log                     | •          | ServiceLog       |
| rsl | 3            | Eksamen        | •             | 🚜 Vedligeholdelse         | •          | • oversigt       |
|     | <b>P</b>     | Sluk           | •             | T Statistik               | +          | Oversigt         |
|     | 6            | Internet Blok  | •             | SMS                       | •          |                  |
|     | 6            | Website Blok   |               | 🧐 Fravær                  | •          |                  |
|     | <b>G</b>     | UniLogin       | •             | 🧬 Opsætning               | •          |                  |
|     |              | Fravær         | •             |                           |            | )                |
|     |              | SMS            | •             | 🗇 Søg efter login 🔘 Søg i | efter hold |                  |
|     | 2            | Rapporter      | •             | ● Elev ◎ Ansat            |            |                  |

Under "Statistik" får du nedenstående billede, som giver information omkring antal af brugere, AD-grupper og OU'er.

| <b>asyIQ.</b> O∨e | rsigt                     |             |
|-------------------|---------------------------|-------------|
| 0                 | Brugere                   | sh.edu.loca |
| 6                 | Aktive brugere            | 1229        |
|                   | Teknisk personale         | 0           |
|                   | Elever                    | 873         |
|                   | Ansatte                   | 102         |
|                   | Eksterne partnere         | 0           |
|                   | Masseoprettede elever     | 125         |
|                   | Gæstebrugere              | 129         |
|                   | Manuelt oprettede ansatte | 0           |
|                   | Ansatte (ukendte)         | 0           |
| -                 | Afmeldte brugere          | 814         |
|                   | Teknisk personale         | 0           |
|                   | Elever                    | 568         |
|                   | Ansatte                   | 1           |
|                   | Eksterne partnere         | 0           |
|                   | Masseoprettede elever     | 26          |
|                   | Gæstebrugere              | 219         |
|                   | Manuelt oprettede ansatte | 0           |
|                   | Ansatte (ukendte)         | 0           |
|                   | Spærrede brugere          | 2           |
|                   | Låste brugere             | 0           |
| 60                | Grupper                   | sh.edu.loca |
| 202               | Grupper                   | 0           |
|                   | Heraf tomme               | 0           |
|                   | Organisatoriske enheder   | sh.edu.loca |
|                   | Organisatoriske enheder   | 3           |
|                   | Heraf tomme               | 2           |

## Opsætning

|    |          | Funktioner     | Eksterne link | s Væ                               | lg skole | Nordvest 🔻           |
|----|----------|----------------|---------------|------------------------------------|----------|----------------------|
| ł  | ø        | Administration | •             | 👫 Licens                           |          |                      |
|    | 2        | Udskrifter     |               | 🧇 Nyheder                          |          |                      |
| -  | 59       | Password       |               | 🥒 Eksterne links                   |          |                      |
|    | 22       | Masseopret     | •             | 🧊 Log 🔰                            |          | ServiceLog           |
| a  | 8        | Eksamen        | •             | Vedligeholdelse                    |          | • oversigt           |
|    | <u>P</u> | Sluk           | •             | 👖 Statistik                        |          |                      |
|    | 6        | Internet Blok  |               | SMS                                |          |                      |
|    | 6        | Website Blok   |               | 🧐 Fravær 🛛                         |          |                      |
|    | <b>A</b> | UniLogin       | •             | 💣 Opsætning 💦 👘                    | Skol     | eopsætning           |
|    | P        | Fravær         | +             | 4                                  | Syste    | emopsætning          |
| l  |          | SMS            | •             | 🛇 Søg efter login 🔘 Søg efter hold | Mod      | ulopsætning          |
|    | 1        | Rapporter      | •             | Flev © Ansat                       | Мар      | ping af brugernavne  |
|    |          |                |               |                                    | Kørs     | ler                  |
|    |          |                |               | Ant                                | Adga     | ang til andre skoler |
| _  |          |                |               | Allo                               | Dom      | æne/konto            |
|    |          |                |               |                                    | Exch     | ange server          |
|    |          |                |               |                                    | 8 E      | ksamen 🕨             |
|    |          |                |               | Vælg alle   Fravælg alle   Ant     | al 🔐 M   | lasseopret 🛛 🕨       |
|    |          | d 🗖 A10        | d Kalanaa d   | A wastin Mahan                     | S        | MS 🔶                 |
| рі | uno      | a 🔄 Alfre      | d Kirkegaard  |                                    | <br>😢 Fr | ravær                |

#### Skoleopsætning

For at få adgang til de nye Quick funktioner som vist på figuren nedenfor, er det nødvendigt at oprette de korrekte rollegrupper I EasyIQ og tilføje de korrekte moduler til disse roller.

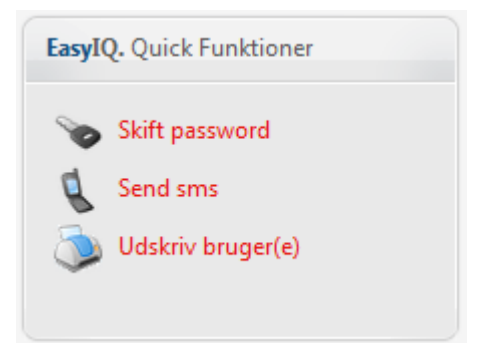

For at sætte disse rollegrupper op er det nødvendigt, at der allerede er givet adgang til Administrationsmodulet for den bruger, som ønsker at ændrer på disse grupper. Hvis dette ikke er tilfældet skal brugeren indmeldes i Active Directory (AD) gruppen som giver adgang til Administrationsmodulet.

Adgangen til at konfigurer den nye rollemetode i EasylQ findes under **Administration** -> **Opsætning** -> **Skoleopsætning**. Hvis der skal laves roller på tværs af skoler kan disse angives under "Standard" skolen, hvor andre skoler nedarver rollegrupper fra.

| Roller                        |      |               |       |
|-------------------------------|------|---------------|-------|
| Rollenavn A                   | С    |               |       |
| Skoleuv\EasyIQ_Password       | Vælg | Rediger       | Slet  |
| Skoleuv\EasyIQ_Print          | Vælg | Rediger       | Slet  |
| Skoleuv\EasyIQ_SMS            | Vælg | Rediger       | Slet  |
| Skoleuv\EasyIQ_Administration | Vælg | Rediger       | Slet  |
| Skoleuv\EasyIQ_PPS_S          | Vælg | Rediger       | Slet  |
| 🚑 Tilføj ny rolle 🖪           |      | <b>© Ор</b> о | later |

A. Indeholder navnet på rollen, dette navn er en direkte link til AD gruppen med samme navn.

- a. Skoleuv\EasyIQ\_Password
  - i. Skoleuv er domæne navnet hvor gruppen er oprettet under
  - ii. EasyIQ\_Password er gruppenavnet
- b. **BEMÆRK!** Altså AD gruppen og rollenavnet skal matche hinanden
- B. Hvis der skal tilføjes ny rolle kan der klikkes på "Tilføj ny rolle" i bunden af listen
- C. Tryk på vælg hvorefter de moduler som gruppen allerede har adgang til vil blive vist i et panel til højre for listen.

Her er der blevet valgt "Skoleuv\EasyIQ\_Password" rollen som nu har adgang til modulet "Password".

| Roller                  |      |         |      | Rollen har adgang til følgende moduler  |
|-------------------------|------|---------|------|-----------------------------------------|
| Rollenavn               |      |         |      | Password 🥑                              |
| Skoleuv\EasyIQ_Password | Vælg | Rediger | Slet | 🚓 - Rediger modullisten for denne rolle |
| Skoleuv\EasyIQ_Print    | Vælg | Rediger | Slet |                                         |

Der kan således tilføjes flere moduler ved at vælge "Rediger modullisten for denne rolle".

| Vælg moduler |                 |
|--------------|-----------------|
|              | Modulnavn       |
|              | Basic Import    |
|              | Administration  |
| <b>V</b>     | Password        |
|              | Manual Creation |
|              | Print           |

De allerede tilvalgte moduler bliver således valgt og der kan tilføjes flere moduler til rollen hvis det er ønsket.

#### **Systemopsætning**

Her indstilles de forskellige parametre til de EasylQ moduler, som er installeret. Dette er generelle indstillinger, som er gældende for alle skolerne.

| ə̈̈́QL Import            |                        |                                    |         |
|--------------------------|------------------------|------------------------------------|---------|
| SQL Import               | Værdi                  | Beskrivelse                        | Rediger |
| Basic Import             | E:\EasyIQ\RAW          |                                    | 2       |
| Manual Creation          | E:\EasyIQ\Processed    |                                    | 7       |
| Print                    | 1                      | 0=off, 1=on                        | 2       |
| Employee                 | 2                      | 0=Auto generated, 1=Default, 2=SSN | 12      |
| Internet Block           | 8                      | Number of characters; 6 or more    | 7       |
| Skins                    |                        | Default password                   | 7       |
| Power Save               | c:\easyiq\SISraw       | •                                  | 72      |
| SIS_ProcessedFolder      | c:\easyiq\SISprocessed |                                    | 2       |
| SIS EducationalForumNote | UR                     |                                    | 12      |

#### Modulopsætning

Her indstilles de parametre, som er gældende for den skole, du har valgt (adgang til). Dvs. at indstillingerne her kan være forskellige fra skole til skole, og fra drop-down menuen vælger du de moduler, som du ønsker at indstille.

| lodul 🕸 🕸 🕹 🕹             | -     |               |                                                                                                    |         |
|---------------------------|-------|---------------|----------------------------------------------------------------------------------------------------|---------|
| SQL Import                |       |               |                                                                                                    |         |
| Navn Basic Import         | Værdi | Standardværdi | Beskrivelse                                                                                                | Rediger |
| ASYA Administration       |       | 100           |                                                                                                    | B       |
| ASYA_ Password            | nt    | 100           |                                                                                                    | 2       |
| ASYA_ Manual Creation     |       | -1            | Number of characters for generation of login1<br>= DEFAULT (2). For login method 0 only                    | R       |
| ASYA_ Guest User          |       | -1            | Number of characters for generation of login1<br>= DEFAULT (3). For login method 0 only                    | 3       |
| ASYA_ Employee            |       | {0}           | 0 = Activity, 1 = SchoolShortName                                                                          | 2       |
| ASYA_ Power Save          |       | {0}           | 0 = EducationalLine, 1 = SchoolShortName                                                                   | 12      |
| ASYA_ Staff<br>UniLogin   |       | 0             | If the users has a ElevPlan login the system shall<br>not generate a login for the user                    | R       |
| ASYA_ SMS<br>MailService  |       | 0             | If a user receives an ElevPlan login, then his<br>existing login is disabled and a new login is<br>created | R       |
| EASYA_ Webskema           |       | 90            |                                                                                                    | 2       |
| EASYA_ System report      |       | 1             |                                                                                                    | 2       |
| ASYA_IV_SlipBefore        |       | 100           |                                                                                                    | 2       |
| in a second second second |       |               |                                                                                                    | -       |

#### Kørsler

Her er det muligt at se, hvornår en kørsel sidst er kørt, og hvornår den skal køres igen. Endvidere er det muligt at om-schedulere kørslerne samt sætte dem i gang øjeblikkeligt. Dette kan f.eks. være smart, hvis du har sat en masse brugere til sletning, og du gerne vil have dem slettet med det samme, så trykker du på ikonet ud fra BASIS Brugersletning og vælger kør, hvorefter EasyIQ vil gå i gang med at slette brugerne.

| EasyIQ. Kørsler                      |          |                |              |   |          |
|--------------------------------------|----------|----------------|--------------|---|----------|
| Server Devclient01.EasyIQ.Loc        | al 🔻 🍣   |                |              |   |          |
|                                      |          |                |              |   |          |
| Kørsel                               | Status   | Seneste kørsel | Næste kørsel |   |          |
| Basis - Brugeroprettelse             | Planlagt |                |              | 2 | Detaljer |
| Basis -<br>Brugervedligeholdelse     | Planlagt |                |              | 2 | Detaljer |
| Basis - Brugersletning               | Planlagt |                |              |   | Detaljer |
| Basis - Folderoprettelse             | Planlagt |                |              | 2 | Detaljer |
| Basis - Virtuel folder<br>oprettelse | Planlagt |                |              | 2 | Detaljer |
| Basis - Postkasseoprettelse          | Planlagt |                |              | 2 | Detaljer |
|                                      | -        |                |              |   |          |

Hvis du f.eks. har elever og ansatte på hver sit domæne, vil der fremgå to servere under drop-down menuen "Server", og du kan køre jobbene uafhængigt af serverne.

Du kan redigere og planlægge en kørsel ved at trykke på redigeringslogoet øvre til højre.

| Status: Planlagt | æ          |                |
|------------------|------------|----------------|
| Interval         | minutter   |                |
| Interval         |            |                |
| Tidspunkt        | Q          |                |
|                  |            | Planlæg        |
|                  |            |                |
| Sæt ny status:   | Start Stop | p Ikke planlag |
|                  |            |                |
|                  |            | ОК             |
|                  |            |                |
|                  |            |                |
|                  |            |                |
|                  |            |                |
|                  |            |                |

Du kan også gå ind under en specifik kørsel og se detaljerne for denne.

| EasyIQ. Job detaljer                                                                    |                                                                                                    |                                                                    |                                       |
|-----------------------------------------------------------------------------------------|----------------------------------------------------------------------------------------------------|--------------------------------------------------------------------|---------------------------------------|
| Her kan du ændre på de p<br>hvorfor der skal tages spec<br>Efter en paramter er skiftet | arameter der er vigtige for jobbet. Bema<br>ielt hensyn til dem.<br>: er det muligt at vende tilbage til standa | ærk at visse parametre kan væ<br>ard værdien ved, at trykke på     | ere systemkritiske<br>det røde kryds. |
| Parameter                                                                               | Værdi                                                                                                    | Beskrivelse                                                        |                                       |
| SP_NewUsers                                                                             | BASIS_GetLoginsToCreate                                                                                         | Stored procedure der<br>returnerer brugere til<br>oprettelse.      | Rediger                               |
| SP_DisableUsers                                                                         | BASIS_GetLoginsToDisable                                                                                        | Stored procedure der<br>returnerer brugere til<br>afmeldelse.      | Rediger                               |
| SP_DeleteUsers                                                                          | BASIS_GetLoginsToDelete                                                                                         | Stored procedure der<br>returnerer brugere til<br>sletning.        | Rediger                               |
| SP_MaintainUsers                                                                        | BASIS_GetLoginsToMaintain                                                                                       | Stored procedure der<br>returnerer brugere til<br>vedligeholdelse. | Rediger                               |

### Masseopret

Indstillinger til modulet Masseopret og modulet Gæstebruger opsættes her.

|            | Funktioner     | Eksterne links |                             | Vælg  | skole Nordvest 🔹        |   | <b>** ==</b> | 🚨 EasyIQSA         | [Log ud] |
|------------|----------------|----------------|-----------------------------|-------|-------------------------|---|--------------|--------------------|----------|
| - 💋        | Administration | • 9            | 🕴 Licens                    |       |                         |   |              |                    |          |
| - 2        | Udskrifter     |                | Nyheder                     |       |                         |   | F 10 11 1    | 1                  |          |
| ge 😽       | Password       |                | Æksterne links              |       |                         |   | EasyIQ. Nyne | ader               |          |
| <b>8</b> 3 | Masseopret     | • (            | 🗊 Log                       | •     | Servicel og             | 1 | 21-10-2011 - | EasyIQ 5.3 release | d        |
| irsi 훓     | Eksamen        | • 12           | Vedligeholdelse             | •     | • oversigt              |   |              |                    |          |
| <b>P</b>   | Sluk           | • 1            | Statistik                   | •     |                         |   |              |                    |          |
| 6          | Internet Blok  | •              | SMS                         | •     |                         |   |              |                    |          |
| - 6        | Website Blok   | (              | 💡 Fravær                    | •     |                         |   | EasyIQ. Quid | k Funktioner       |          |
| <b>6</b>   | UniLogin       | ۰. (           | 🔗 Opsætning                 | •     | Skoleopsætning          |   | Skift .      | assword            |          |
| 1          |                | •              |                             |       | Systemopsætning         |   | d c l        | 10350010           |          |
| 6          | SMS            | • D            | Søg efter login 💿 Søg efter | hold  | Modulopsætning          |   | Send         | sms                |          |
| 2          | Rapporter      | • 0            | Flev 🔘 Ansat                |       | Mapping af brugernavne  |   | 🔘 Udskr      | iv bruger(e)       |          |
|            |                |                | Lief of histe               |       | Kørsler                 |   |              |                    |          |
|            |                |                |                             | Antal | Adgang til andre skoler |   |              |                    |          |
|            |                |                |                             | Antai | Domæne/konto            |   |              |                    |          |
|            |                |                |                             |       | Exchange server         |   |              |                    |          |
|            |                |                |                             |       | 🖁 Eksamen               | • |              |                    |          |
|            |                |                | Vælg alle   Fravælg alle    | Antal | 83 Masseopret           | • | Grupper      |                    |          |
| alalua     | al 🔲 Alfere    | d Kielennand   | Amalia Wahar                |       | SMS                     | • | Skift til gæ | stebrugere         |          |
| ersgaar    | d Alfre        | d Nilsson      | Arriane Weber               |       | 🤗 Fravær                | • | Find gæstel  | oruger             |          |
| nde        | Alfre          | d Schmidt      | Amra Pallisgaard            |       | Ane Marie Koldsgaard    |   |              |                    |          |

#### Grupper

Her får du en komplet liste over de grupper, som eksisterer. Ved at markere en og trykke pil til venstre flyttes gruppen over i højre side. De valgte er dem, som kan vælges under modulet masseopret.

| ilgængelige grupper                    |     | $\rightarrow$ | Valgte grupper       |  |
|----------------------------------------|-----|---------------|----------------------|--|
| 1059 - 59 pædagogiske timer            | A   | 4             | Guest - Gæstebrugere |  |
| 10asåbenhus - Åben hus                 | (=) |               | it vaerksted -       |  |
| 10ascensur - Censur                    |     | 44            |                      |  |
| 10asdiverse - Diverse timer Aspit      |     |               |                      |  |
| 10asferie - Ferie ASpit                |     |               |                      |  |
| 10ashellig - Helligdage                |     |               |                      |  |
| 10asinfomød - Informationsmøder        |     |               |                      |  |
| 10askema - Fagfordeling - skemalægning | _   |               |                      |  |

Under modulopsætning (<u>Se Administration->Opsætning->Modulopsætning</u>) kan du vælge, om brugerne selv må oprette grupper til brug af masseoprettede brugere samt gæstebrugere.

#### Skift til gæstebrugere

| gæstebrugere         | isesbruger | e en       |            |                 |            |   |
|----------------------|------------|------------|------------|-----------------|------------|---|
| Masseoprettelsesnavn | Antal      | Startdato  | Udløbsdato | Oprettelsesdato | Lavet af   |   |
| aab                  | 100        | 06-12-2010 | 30-06-2011 | 06-12-2010      | lisb2392   | 3 |
| akademi              | 35         | 27-09-2010 | 31-01-2011 | 27-09-2010      | preb0817   | 6 |
| bbetest              | 5          | 12-10-2010 | 31-01-2011 | 12-10-2010      | EasyIQ_WEB | 6 |
| bbetest              | 1          | 08-03-2011 | 22-03-2011 | 08-03-2011      | EasyIO WEB | 6 |

Her kommer der en liste over alle de masseoprettede brugere, som findes i EasylQ, og ud fra ikonet i venstre side kan du se, om de er masseoprettede brugere eller gæstebrugere (Dem med fluebenet er gæstebrugere). Ved at trykke på ikonet kan du skifte dem til gæstebrugere eller masseoprettede brugere.

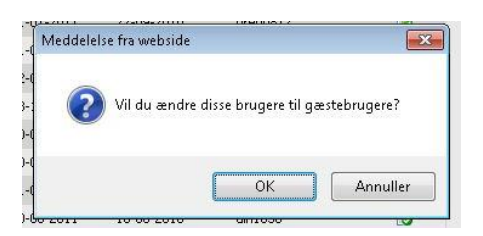

### Find gæstebruger

Her kan du fremsøge, hvem der har brugt et specifikt login på en givende dato.

| asyIQ. Find gæstebrug   | er                       |        |           |            |  |
|-------------------------|--------------------------|--------|-----------|------------|--|
| Brugernavn bbe          | testő                    |        |           |            |  |
|                         |                          |        |           |            |  |
| Dato 10-0               | )3-2011 🔳                |        |           |            |  |
| )ato 10-0               | )3-2011 🕅<br>Søg         |        |           |            |  |
| Dato 10-1<br>Brugernavn | 13-2011 🗐<br>Søg<br>navn | E-mail | Startdato | Udløbsdato |  |

### Ved at trykke på pilen i højre side vil du få information omkring brugeren

| Brugemavn               | bbetestő     |   |          |
|-------------------------|--------------|---|----------|
| ornavn:                 | Systemtech   |   |          |
| Efternavn:              | EasyIQ       |   |          |
| -mail:                  |              |   |          |
| Telefon nr.:            | 5210         |   |          |
| CPR eller kørekort nr.: | 121212121212 |   |          |
| Vejnavn:                |              |   |          |
| Sted:                   |              |   |          |
| 3y:                     |              |   |          |
| Postnr.:                |              |   |          |
| Organisationsnavn:      | Systemtech   |   |          |
| Startdato:              | 08-03-2011   |   |          |
| Slutdato:               | 15-03-2011   |   |          |
|                         |              | _ |          |
|                         |              |   | Annuller |
|                         |              |   |          |
|                         |              |   |          |
|                         |              |   |          |
|                         |              |   |          |
|                         |              |   |          |

#### Log

Her kan du søge på log omkring et login til gæstebruger eller masseoprettede brugere.

| Brugernavn          | bbetest 🗾          | øg       |                         |  |
|---------------------|--------------------|----------|-------------------------|--|
| Tidspunkt:          | Booket af:         | Bruger:  | Status:                 |  |
| 08-03-2011 11:34:08 | SKIVEHS\EasyIQ_WEB | bbetest6 | Gæstebruger - aktiveret |  |
|                     | CRIVENCLE          | bhotocte | Cractabrugar - bookat   |  |

# Udskifter

| Forside       | Funktioner       | Eksterne links |
|---------------|------------------|----------------|
|               | 礡 Administration | •              |
| 10.0          | 🔪 Udskrifter     |                |
| NQ. Dine ge   | 👫 Password       | •              |
|               | Masseopret       | •              |
| 🔎 • Kørsl     | 🕈 Eksamen        | 🕨 rmatio       |
|               | 🗜 Sluk           | •              |
|               | 🚱 Internet Blok  | •              |
| IQ. Kørsler   | 🙀 Website Blok   |                |
| er Deuslien   | 🍓 UniLogin       | •              |
| Develien      | 🧐 Fravær         | •              |
| treal         | SMS              | •              |
| isis - Bruger | 🛅 Rapporter      | •              |

Under udskrifter kan du søge efter en bruger/hold, markere udvalgte og vælge den skabelon, som du gerne vil have brugerne flettet ind i.

| <b>isyIQ.</b> Søgning              |                                                             |                           |                           |                                   |
|------------------------------------|-------------------------------------------------------------|---------------------------|---------------------------|-----------------------------------|
|                                    |                                                             |                           |                           | 0                                 |
|                                    | Lt.                                                         | Vis                       | er alle medlemmer         | a                                 |
|                                    |                                                             | L                         |                           |                                   |
|                                    |                                                             | 🗇 Søg efter navn 🔘 Søg ef | ter login 🔘 Søg efter hol | d                                 |
|                                    |                                                             | Elev (                    | 🗇 Ansat                   |                                   |
| Hold                               |                                                             |                           |                           | Antal resultater der skal vises 5 |
|                                    |                                                             |                           |                           | Farvekoder for ho                 |
| .Oskpske                           | 1es11kssf1                                                  | 1gin1192sf                | 1he11web1                 | 1hg10flex13s                      |
| asb10                              | 1gin11101                                                   | 1he11av1kvt               | 1he11web2                 | 1hg10flex14s                      |
| asf11afkl                          | 1gin11101sf                                                 | 1he11avdan                | 1hg10dac                  | 1hg10flex15s                      |
| es11a3                             | 1gin11102                                                   | 1he11graf2                | 1hg10enc                  | 1hg10flex1sf                      |
| .es11a3sf                          | 1gin11102sf                                                 | 1he11graf3                | 1hg10end                  | 1hg10flex2sf                      |
| .es11a3sf1                         | 1gin1111                                                    | 1he11oko1                 | 1hg10ene                  | 1hg10flex3sf                      |
| es11fp1                            | 1gin11111sf                                                 | 1he11oko2                 | 1hg10flex                 | 1hg10flex4sf                      |
| es11fp1sf                          | 1gin11112                                                   | 1he11putau3               | 1hq10flex10s              | 1hq10flex5sf                      |
| es11ks                             | 1gin11112sf                                                 | 1he11salg                 | 1hg10flex11s              | 1hg10m                            |
| .es11kssf                          | 1gin1191sf                                                  | 1he11viral                | 1hq10flex12s              | 1hg10m3sf                         |
| 📄 Allan Jacobsen                   | 🔲 Bodil Vestergaard Bach                                    | 📄 Henriette Nautrup       | 📄 Lillian Pedersen        | Niels Wedege Petersen             |
| EasyIQ. Detaije<br>Du har valgt sk | r om holdet<br>kabelonen Brev2. Der uds<br>udskrift Udskriv | krives for 1 person(er    |                           |                                   |
|                                    |                                                             |                           |                           |                                   |

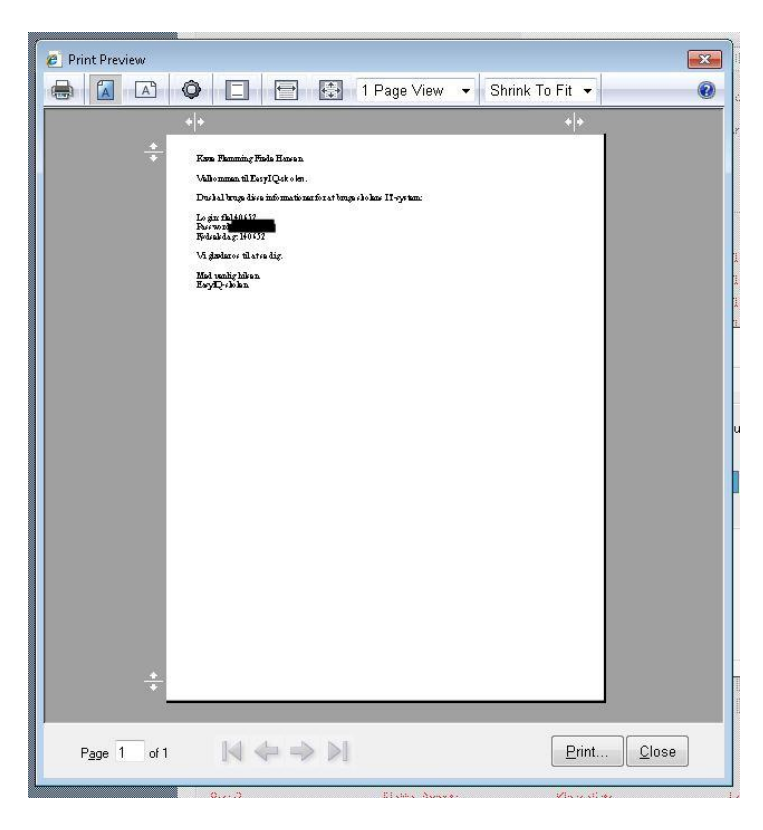

Så vælger du "Print", og brevene bliver udskrevet på den printer, du har som "Default printer" (Udskrift Pro har mulighed for at vælge printer)

## Password

Modulet EasyIQ Password gør det muligt at skifte password for en bruger eller et hold, og har du adgang til Udskriftsmodulet, kan du udskrive det efter passwordskift til et logon-brev til brugeren.

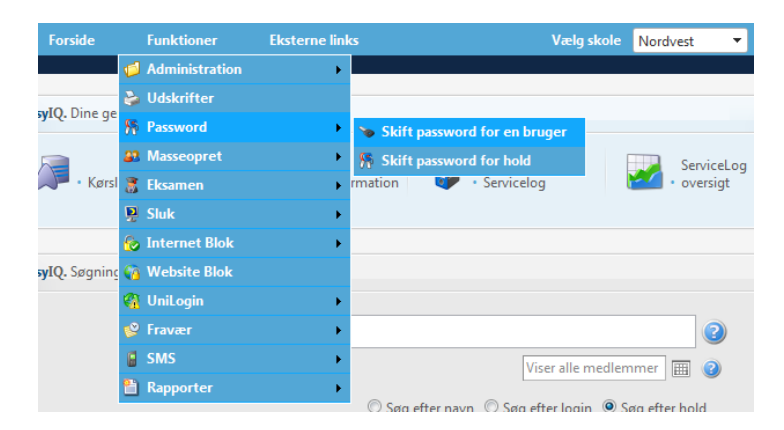

| asyIQ. Persondetalje   | r                     |             |     |
|------------------------|-----------------------|-------------|-----|
| Du er ved at skifte pa | ssword for brugeren   | aab29 aab29 |     |
| indtast nyt password   |                       |             |     |
| 1                      |                       |             |     |
| ol an an an an an an   | A                     |             |     |
| Skift password         |                       |             |     |
| Hiælnetekst            |                       |             |     |
| Min. 6 tean. Husk sto  | re. små og special te | an.         |     |
|                        |                       | 5           |     |
|                        |                       |             | Łuk |
|                        |                       |             |     |

## Skift password for en bruger

| EasyIQ. Detaljer or | m holdet          |                 |       |
|---------------------|-------------------|-----------------|-------|
| Du er ved at skifte | password for hold | let 1gin11102sf |       |
| Antal brugere: 12   |                   |                 |       |
| Indtast nyt passwo  | ord               |                 |       |
| [                   |                   |                 |       |
|                     |                   |                 |       |
| Skirt passoon       |                   |                 |       |
| Min. 6 tegn. Husk   | store, sma og spe | cial tegn.      |       |
|                     |                   |                 | Task. |
|                     |                   |                 | LUK   |
|                     |                   |                 |       |
|                     |                   |                 |       |

Skifter password for de 12 brugere, som er på holdet 1gin11102sf

# **Masseopret**

Under "Masseopret" er det muligt at oprette massebrugere, ændre dem samt booke gæstebrugere.

| e     |            | Funktioner     | Eksterne link | s Vælg skole Nordvest 🔻                             |
|-------|------------|----------------|---------------|-----------------------------------------------------|
|       | ø          | Administration | <u>ب</u>      |                                                     |
|       | 2          | Udskrifter     |               |                                                     |
| e ge  | 59         | Password       | •             |                                                     |
|       | <b>8</b> 3 | Masseopret     | •             | Opret nye brugere                                   |
| Kørsl | 3          | Eksamen        | •             | Vedligehold brugere                                 |
|       | 2          | Sluk           | •             | Livefeed                                            |
|       | 6          | Internet Blok  | •             | Book gæstebruger                                    |
| Ining | 6          | Website Blok   |               |                                                     |
|       | 9          | UniLogin       | •             |                                                     |
|       |            |                | •             | 2                                                   |
|       |            | SMS            | +             | Viser alle medlemmer                                |
|       | 1          | Rapporter      | +             |                                                     |
|       |            |                |               | 🔍 Søg efter navn 🔍 Søg efter login 🔘 Søg efter hold |

#### **Opret nye brugere**

Her skriver du loginnavnet, som så vil få tilføjet et løbenummer (f.eks. systemtech1, systemtech2 osv.). Du indtaster, hvor mange brugere du har brug for, og evtuelle grupper vælges i menuen og flyttes over i højre side.

Der skal tastes en startdato og en slutdato for brugerne. Tilføj gruppe er kun tilgængelig, hvis det er opsat i **Modulopsætning**. Det er også muligt selv at vælge et password til disse brugere, hvis du har tilladt dette i **Modulopsætning** af masseopretmodulet.

| el af brugernavn | Systemtech           |                  |
|------------------|----------------------|------------------|
| Antal brugere    | 3                    |                  |
|                  | Tilgængelige grupper | → Valgte grupper |
|                  | Guest - Gæstebrugere | (+)              |
|                  | Tilføj ny gruppe     |                  |
| Startdato        |                      |                  |

#### Hvis du har adgang til det (Se nedenstående)

| EasyIQ. Mod | ulopsætning  |               |
|-------------|--------------|---------------|
| Modul Mar   | ual Creation |               |
| Navn        | Værdi        | Standardværdi |
| AllowCreati | igGroup      | 1             |

vil nedenstående boks komme frem, hvor det er muligt at oprette grupper til brug i masseopret/gæstebruger.

| Gruppe          | test  |        |    |       |      | *  |    |    |
|-----------------|-------|--------|----|-------|------|----|----|----|
| Betegnelse      | 1     |        |    |       |      |    |    |    |
| Kort betegnelse |       |        |    |       |      | 1  |    |    |
| Startdato       | 16-03 | 3-2011 |    | *     |      |    |    |    |
| Slutdato        | 1     |        | E  | *     |      |    |    |    |
|                 | 44    | •      | r  | narts | 2011 |    | Þ  | +  |
|                 |       | m      | t  | 0     | t    | f  | Ĩ  | s  |
|                 | 9     | 28     | 1  | 2     | 3    | 4  | 5  | 6  |
|                 | 10    | 7      | 8  | 9     | 10   | 11 | 12 | 13 |
|                 | 11    | 14     | 15 | 16    | 17   | 18 | 19 | 20 |
|                 | 12    | 21     | 22 | 23    | 24   | 25 | 26 | 27 |
|                 | 13    | 28     | 29 | 30    | 31   | 1  | 2  | 3  |
|                 | 14    | 4      | 5  | 6     | 7    | 8  | 9  | 10 |

## **Vedligehold brugere**

Her er det muligt at tilføje grupper og sætte en ny slutdato samt ændre antal af eksisterende massebrugere.

| EasyIQ. Vedligehold bru | igere         |             |                 |            |            |   |
|-------------------------|---------------|-------------|-----------------|------------|------------|---|
| Del af brugernavn       | Antal brugere | Oprettet af | Oprettelsesdato | Startdato  | Slutdato   |   |
| bbetest                 | 1             | EasyIQ_WEB  | 08-03-2011      | 08-03-2011 | 22-03-2011 | R |
| Guest                   | 20            | heid6453    | 11-02-2011      | 11-02-2011 | 30-06-2011 | R |

| Del af<br>brugernavn | bbetest              |                      |
|----------------------|----------------------|----------------------|
| Antal brugere        | 1                    |                      |
|                      | Tilgængelige grupper | Valgte grupper       |
|                      | it vaerksted -       | Guest - Gæstebrugere |
| Startdato            | 08-03-2011           |                      |
|                      |                      |                      |

### Live feed

Her kan du se start/stop dato for brugerne samt status. Når du har oprettet masseoprettede brugere, vil status stå til "Afventer oprettelse", indtil oprettelsesjobbet er kørt (<u>Se kørsler</u>)

| Del af brugernavn | Antal brugere | Oprettet af | Oprettelsesdato | Startdato  | Slutdato   | Status   |
|-------------------|---------------|-------------|-----------------|------------|------------|----------|
| aab               | 100           | lisb2392    | 06-12-2010      | 06-12-2010 | 30-06-2011 | Oprettet |
| Guest             | 30            | preb0817    | 03-01-2011      | 03-01-2011 | 30-06-2011 | Oprettet |
| Guest             | 1             | preb0817    | 03-01-2011      | 03-01-2011 | 30-06-2011 | Oprettet |
| Guest             | 1             | preb0817    | 04-01-2011      | 04-01-2011 | 30-06-2011 | Oprettet |
| Guesthg           | 20            | preb0817    | 06-01-2011      | 06-01-2011 | 25-02-2011 | Oprettet |
| Guest             | 20            | preb0817    | 07-01-2011      | 07-01-2011 | 30-06-2011 | Oprettet |
| Guest             | 20            | preb0817    | 13-01-2011      | 13-01-2011 | 30-06-2011 | Oprettet |
| Guest             | 20            | preb0817    | 19-01-2011      | 19-01-2011 | 30-06-2011 | Oprettet |
| Landbo            | 20            | preb0817    | 24-01-2011      | 24-01-2011 | 30-06-2011 | Oprettet |
| Guest             | 25            | preb0817    | 24-01-2011      | 24-01-2011 | 30-06-2011 | Oprettet |
| Guest             | 20            | heid6453    | 11-02-2011      | 11-02-2011 | 30-06-2011 | Oprettet |
| bbetest           | 1             | EasyIQ_WEB  | 08-03-2011      | 08-03-2011 | 22-03-2011 | Oprettet |

Sidst opdateret kl. 10:08

## **Book gæstebruger**

Her er det muligt at booke en gæstebruger ud fra dem som er blevet skiftet til gæstebrugere (Se **Skift til** gæstebrugere). Det er muligt at se information omkring en eksisterende gæstebruger her, men også muligt

at oprette en ny, ved at trykke 🚨 ud for brugeren

| EasyIQ. Vedligehold gæ | stebrugere                   |      |
|------------------------|------------------------------|------|
| Brugernavn             | Booket af                    |      |
| <b>T</b>               | T                            | Alle |
| Guest1                 | Lokale udlejning til 10'eren | P    |
| Guest2                 |                              | 2    |

Nu skal du indtaste de påkrævede felter, som har en \* ud for, og en start og en slut dato og derefter trykke ok.

| Brugernavn              | Guest2     |         |
|-------------------------|------------|---------|
| ornavn:                 | *          |         |
| fternavn:               | *          |         |
| -mail:                  |            |         |
| Felefon nr.:            | *          |         |
| CPR eller kørekort nr.: | *          |         |
| /ejnavn:                |            |         |
| Sted:                   |            |         |
| By:                     |            |         |
| ostnr.:                 |            |         |
| Organisationsnavn:      | *          |         |
| Startdato:              | 10-03-2011 |         |
| Slutdato:               | 17-03-2011 |         |
|                         |            |         |
|                         | ОК А       | nnuller |